# Biztosítás tarifáló rendszer Felhasználói dokumentáció

KGFB tarifálás

# **Tartalom**

| 1. | Beve             | zetés                             | 3 |  |  |  |  |  |
|----|------------------|-----------------------------------|---|--|--|--|--|--|
| 2. | . KGFB tarifálás |                                   |   |  |  |  |  |  |
| 2  | 1.4              | Folyamatjelző                     | 3 |  |  |  |  |  |
| 4  | 1.5              | Új tarifálás létrehozása          | 3 |  |  |  |  |  |
|    | 1.5.1            | Díjszámításhoz kitöltendő adatok: | 4 |  |  |  |  |  |
|    | 1.5.2            | Kedvezmények                      | 8 |  |  |  |  |  |
|    | 1.5.3            | Hiba az adatokban                 | Э |  |  |  |  |  |
|    | 1.5.4            | Díjszámítás                       | C |  |  |  |  |  |
|    | 1.5.5            | Adatbekérés ajánlathoz1           | 1 |  |  |  |  |  |
|    | 1.5.6            | Adatok megerősítése1              | 5 |  |  |  |  |  |
|    | 1.5.7            | Ajánlat1                          | 6 |  |  |  |  |  |
| 3. | Szűré            | és, keresés1                      | 6 |  |  |  |  |  |
| 4. | Tarifa           | álások1                           | 7 |  |  |  |  |  |
| 2  | 1.1              | Információ a tarifálásról18       | 3 |  |  |  |  |  |
| 2  | 1.2              | Kötelező dokumentumok18           | 3 |  |  |  |  |  |
| 2  | 1.3              | Megjegyzések1                     | 9 |  |  |  |  |  |
| 4  | 1.4              | Dokumentumok                      | С |  |  |  |  |  |
| 2  | 1.5              | Tarifálás információi, adatai     | C |  |  |  |  |  |

# 1. Bevezetés

A Bázisnet Rendszerház Kft. programja alkalmas a megadott paraméterek alapján különböző biztosítók termékeinek díjainak kiszámítására, továbbá a biztosítók által nyújtott szolgáltatások összehasonlítására.

A program elérhetősége: www.biztositasbazis.net

Amennyiben nem rendelkezik hozzáférési azonosítóval a programhoz, ennek beállításához keresse a rendszer adminisztrátorát (aki a cég ügyvezető igazgatója által kijelölt munkatárs).

A rendszerrel kapcsolatos alapismereteket és beállításokat a *Biztosítás tarifáló rendszer Beállítások* dokumentációja tartalmazza.

# 2. KGFB tarifálás

# 4.4 Folyamatjelző

A Folyamatjelző mutatja, hogy a tarifálási-ajánlatkészítési folyamat mely fázisában vagyunk.

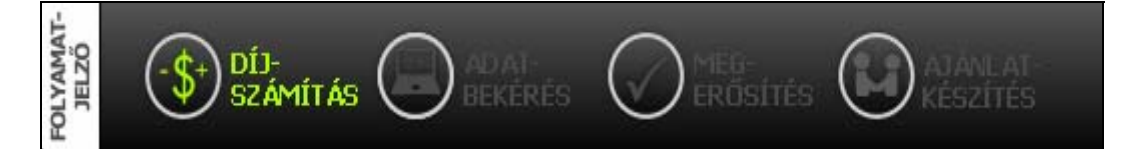

### 4.5 Új tarifálás létrehozása

Elérés: Tarifálás -> Kgfb tarifálás

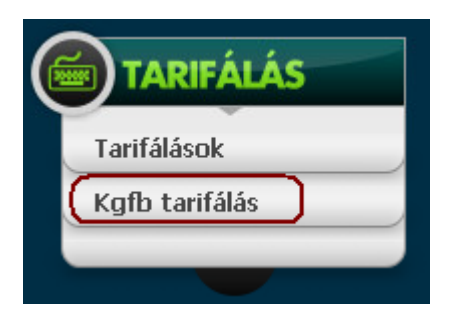

#### 1.5.1 Díjszámításhoz kitöltendő adatok:

# zerződés alapadatok

8 Szerződés megkötésének oka :

🔞 Belépési nyilatkozat :

🔞 Kockázat viselés kezdete :

- 🔞 Fizetés módja :
  - Fizetés üteme :

#### új autó tulajdonjogának megszerzése 💌

¥

¥

¥

Új belépő vagyok 2008 . 10 . 16

Csekk

negyedéves

| Mező neve                     | Kitöltés<br>Kötelező(K)<br>Opcionális (O) | Értéke                                                                                                    | Megjegyzés                                                      |
|-------------------------------|-------------------------------------------|----------------------------------------------------------------------------------------------------|-----------------------------------------------------------------|
| Szerződés<br>megkötésének oka | К                                         | üzembentartó változás<br>évfordulóra történő átkötés<br>használt autó tulajdonjogának megszerzé:<br>új autó tulajdonjogának megszerzése<br>megszünt szerződés újrakötése |                                                                 |
| Belépési nyilatkozat          | К                                         | Új belépő vagyok<br>Megszűnt szerződéssel rendelkezem<br>Az adott járműkategóriában érvényes sze                                                                         |                                                                 |
| Fizetés módja                 | К                                         | Csekk/átutalás/banki lehívás                                                                                                    |                                                                 |
| Fizetés üteme                 | К                                         | éves<br>féléves<br>negyedéves<br>havi                                                                                                    | Havi fizetési ütem csak<br>banki lehívás esetén<br>választható. |

# Tulajdonos adatai

- G Tulajdonos neme :
- 🔞 Titulus :
- 🔞 Vezetéknév:
- 🙆 Keresztnév:
- 🙆 Keresztnév2:
- 🔞 Irányítószám :
- 🔞 Születési év :
- 🔞 Jogosítvány megsz. év :

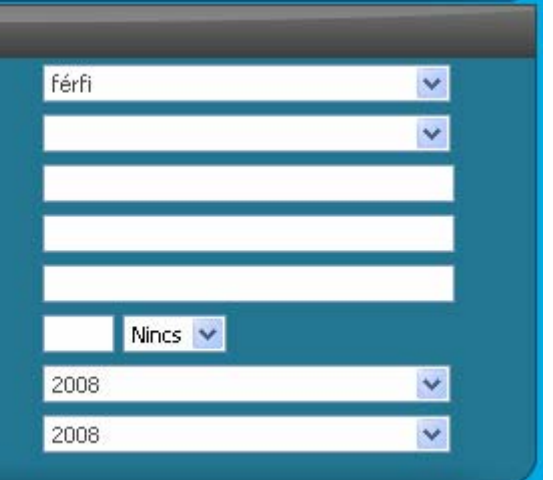

| Mező neve                 | к/о | Értéke                                                                                | Megjegyzés                                                                                                    |
|---------------------------|-----|---------------------------------------------------------------------------------------|----------------------------------------------------------------------------------------------------|
| Tulajdonos neme           | к   | Férfi/Nő/Jogi személy                                                                 | Jogi személy esetén a következő adatok<br>kerülnek bekérésre:<br>Tulajdonos adatal<br>Tulajdonos neme : og személy :<br>Cégforma : ge:<br>Cégforma :<br>Cégforma :<br>Trányítószám : Dens : |
| Titulus                   | 0   |                                                                                       |                                                                                                    |
| Vezetéknév/<br>Keresztnév | к   |                                                                                       |                                                                                                    |
| Keresztnév2               | 0   |                                                                                       |                                                                                                    |
| lrányítószám              | к   | Az irányítószám megadásával a<br>helység automatikusan töltődik                       | Amennyiben az irányítószám melletti mező<br>üres, az irányítószám hibás.                                                                                                    |
| Születési év              | К   | Listából választható                                                                  |                                                                                                    |
| Jogosítvány<br>megsz. év  | к   | Listából választható:<br>- a jogosítvány<br>megszerzésének éve<br>- nincs jogosítvány |                                                                                                    |

# Üzembentartó adatai Ø Van bejegyzett üzembentartó?

Nem

| Mező neve                      | к/о | Értéke | Megjegyzés                                                                                                    |
|--------------------------------|-----|--------|----------------------------------------------------------------------------------------------------|
| Van bejegyzett<br>üzembentartó |     | Igen   | Üzembentartó adatai     Van bejegyzett üzembentartó?   Igen     A biztosítás szerződője :   Tulajdonos     Üzembentartó neme :   V     Titulus :   V     Vezetéknév :   V     Keresztnév :   V     Irányítószám :   V     Születési év :   V     Jogosítvány megsz. év :   V     Amennyiben van ilyen, akkor az üzembentartó adatait is ki kell tölteni. |
|                                |     | Nem    |                                                                                                    |

Y

| Gépjármű adatai                         |                                                                                                    |                    |     |  |  |  |
|-----------------------------------------|----------------------------------------------------------------------------------------------------|--------------------|-----|--|--|--|
| 0                                       | Rendszám :                                                                                                    |                    |     |  |  |  |
| 0                                       | Jármű fajta :                                                                                                    | személygépkocsi    | ~   |  |  |  |
| 0                                       | Gyártmány :                                                                                                    | ALFA ROMEO (I)     | ~   |  |  |  |
| 0                                       | Használat módja :                                                                                                    | Általános          | ×   |  |  |  |
| 0                                       | Jármű gyártási éve :                                                                                                    | 2008               | ~   |  |  |  |
| 0                                       | Mo-i első forg. helyezés dátuma :                                                                                                    |                    |     |  |  |  |
| 0                                       | Vásárlás dátuma :                                                                                                    |                    |     |  |  |  |
| 0                                       | Hengerűrtartalom :                                                                                                    | ccm                |     |  |  |  |
|                                         | New second second second second second second second second second second second second second second second s                                                                                     |                    |     |  |  |  |
| Ø                                       | Uzemanyag :                                                                                                    | Benzin             | ¥   |  |  |  |
| 0<br>0                                  | Uzemanyag :<br>Teljesítmény :                                                                                                    | Benzin kW          | ×   |  |  |  |
| 0                                       | Uzemanyag :<br>Teljesítmény :<br>Bónusz :                                                                                                    | Benzin kW<br>A0    | >   |  |  |  |
| 000000000000000000000000000000000000000 | Uzemanyag :<br>Teljesítmény :<br>Bónusz :<br>2003.01.01 és a szerződéskötés közötti<br>időszakban hány bónuszt érintő<br>kárkifizetése volt (okozott károk):<br>2003.01.01-től a mai nanjo terjedő | Benzin<br>kW<br>AO | × × |  |  |  |

| Mező neve   |   | Értéke               | Megjegyzés                                                                                                    |
|-------------|---|----------------------|----------------------------------------------------------------------------------------------------|
| Rendszám    | К |                      |                                                                                                    |
| Jármű fajta | К | Listából választható | személygépkocsi<br>autóbusz<br>teherautó<br>vontató<br>mezőgazdasági vontató<br>motorkerékpár<br>lassú jármű<br>segédmotor<br>trolibusz<br>könnyű pótkocsi<br>nehéz pótkocsi<br>szgk. utánfutó<br>motorkerékpár utánfutó<br>munkagép<br>lakókocsi |
| Gyártmány   | К | Listából választható | A gyártmány kezdőbetűjének                                                                                                    |
|             |   |                      | begépelésével a lista az adott                                                                                                    |
|             |   |                      | kezdőbetűvel kezdődő gyártmányokra                                                                                                    |
|             |   |                      | ugrik.                                                                                                    |

| Mező neve                                                                                                    |   | Értéke                                    | Megjegyzés                                                                                                    |
|----------------------------------------------------------------------------------------------------|---|-------------------------------------------|----------------------------------------------------------------------------------------------------|
| Használat módja                                                                                                    | К | Listából választható                      | Általános<br>Taxi<br>Bérkocsi<br>Oktatás<br>Veszélyesanyag szállítás<br>Nemzetközi fuvarozás<br>Pénz és értékszállítás<br>Sportautó<br>Reptérijárművek<br>köztisztasági járművek<br>Hadsereg<br>Mentő<br>Építkezési<br>Rendőrségi<br>Tűzoltó |
| Jármű gyártási éve                                                                                                    | К | Listából választható                      |                                                                                                    |
| Mo-i első forg.<br>helyezés dátuma                                                                                            | К | Év.hónap.nap formátumban kell<br>megadni  |                                                                                                    |
| Vásárlás dát                                                                                                    | К | Év.hónap.nap formátumban kell<br>megadni  |                                                                                                    |
| Hengerűrtartalom                                                                                                    | К | Az érték megadása ccm-ben                 |                                                                                                    |
| Üzemanyag                                                                                                    | К | Listából választható                      | Benzin<br>Gázolaj<br>Vegyes<br>Hibrid                                                                                                    |
| Teljesítmény                                                                                                    | К | Az érték megadása kW-ban                  |                                                                                                    |
| Bónusz                                                                                                    | К | Listából választható                      | Az alapértelmezett érték: A0                                                                                                    |
| 2003.01.01 és a<br>szerződéskötés közötti<br>időszakban hány<br>bónuszt érintő<br>kárkifizetése volt<br>(okozott károk):      | К | Listából választható<br>Értéke: 0,1,2,3,4 |                                                                                                    |
| 2003.01.01-től a mai<br>napig terjedő<br>időszakban<br>rendelkezett<br>legfeljebb 6 hónap<br>kihagyással GFB<br>biztosítással | К | Listából választható<br>Értéke: Igen/Nem  |                                                                                                    |

## 1.5.2 Kedvezmények

| Mező neve                                 | К/О | Értéke                                   | Megjegyzés                                                                         |
|-------------------------------------------|-----|------------------------------------------|------------------------------------------------------------------------------------|
|                                           |     |                                          |                                                                                    |
| A kedvezmény<br>fajtájának<br>megnevezése | К   | Listából választható<br>Értéke: Igen/Nem | Az alapértelmezett érték: Nem                                                      |
| Gyerek<br>kedvezmény?                     | К   |                                          | Ha értéke Igen, akkor a legfiatalabb gyermek<br>születési évének megadása kötelező |

#### Általános kedvezmények

| Általános kedvezmények            |     |          |  |  |  |  |  |
|-----------------------------------|-----|----------|--|--|--|--|--|
| 🔞 Gyerek kedvezmény?              | Nem | ~        |  |  |  |  |  |
| 🔞 Közszolgálati kedvezmény?       | Nem | <b>v</b> |  |  |  |  |  |
| 🔞 Nyugdíjas kedvezmény?           | Nem | ~        |  |  |  |  |  |
| 🔞 A szerződő mozgáskorlátozott?   | Nem | <b>×</b> |  |  |  |  |  |
| 🔞 A szerződő Autóklub tag?        | Nem | ×        |  |  |  |  |  |
| 🔞 A szerződő mezőgazd. őstermelő? | Nem | ×.       |  |  |  |  |  |

## Biztosító specifikus kedvezmények

| TIR kedvezmények                               |     |          | Signal k | edvezmények                                         |     |   |
|------------------------------------------------|-----|----------|----------|-----------------------------------------------------|-----|---|
| Ø TIR partner kedvezmény?                      | Nem | ~        | 0        | Díjfizetés takarékszámláról?                        | Nem | ~ |
|                                                |     |          | 0        | Szakszervezeti kedvezmény?                          | Nem | ~ |
| Garancia kedvezmenyek                          |     |          | 0        | IPOSZ kedvezmény?                                   | Nem | ~ |
| OTP Garancia partner kedvezmény?               | Nem | ~        | 0        | MAKASZ kedvezmény?                                  | Nem | ~ |
| OIP Garancia CASCO egyuttkotesi<br>kedvezmény? | Nem | ~        | 0        | Signal partner kedvezmény?                          | Nem | ~ |
| Generali kedvezmények                          |     |          | Aegon k  | edvezmények                                         |     |   |
| 6 Generali hűség kedvezmény?                   | Nem | ~        | 0        | Családi flotta kedvezmény?                          | Nem | ~ |
| Generali mezőgazdasági kedvezmény?             | Nem | ~        | õ        | Hûség kedvezmény?                                   | Nem | ~ |
| Generali CASCO kedvezmény?                     | Nem | ×        | Ø        | Partner kedvezmény?                                 | Nem | ~ |
| Generali teljeskörű CASCO kedvezmény?          | Nem | <b>V</b> | Ø        | Partner Plusz kedvezmény?                           | Nem | ~ |
| UNIQA kedvezmények                             |     |          | Posta k  | edvezmények                                         |     |   |
| UNIQA hűség kedvezmény?                        | Nem | ×        | 0        | Auto-Motor előfizetés kedvezmény?                   | Nem | ~ |
| UNIQA CASCO együttkötési kedvezmény?           | Nem | ~        |          |                                                     |     |   |
| UNIQA családi flotta kedvezmény?               | Nem | ~        | UNION    | kedvezmények                                        |     |   |
| UNIQA nyugdíjpénztári kedvezmény?              | Nem | ~        | 0        | UNION CASCO együttkötési kedvezmény?                | Nem | ~ |
|                                                |     |          | 0        | UNION családi flotta kedvezmény?                    | Nem | ~ |
|                                                |     |          | 0        | UNION T-COM kedvezmény?                             | Nem | ~ |
| UNION CASCO együttkötési kedvezmény?           | Nem | ×        |          |                                                     |     |   |
| UNION családi flotta kedvezmény?               | Nem | ~        | GROUP    | AMA kedvezmenyek                                    |     |   |
| INION T-COM kedvezmény?                        | Nem | × .      | 0        | GRUUPAMA CASCU együttkötesi<br>kedvezmény?          | Nem | ~ |
|                                                |     |          | 0        | GROUPAMA életbiztosítás együttkötési<br>kedvezmény? | Nem | ~ |
|                                                |     |          | KÖBE k   | edvezmények                                         |     |   |
|                                                |     |          | 0        | KÖBE polgárőr kedvezmény?                           | Nem | ~ |
|                                                |     |          | 0        | KÖBE tagsági kedvezmény?                            | Nem | ~ |

MKB kedvezmények

MKB CASCO együttkötési kedvezmény?
MKB Euroleasing kedvezmény?
MKB hitelkártya kedvezmény?

~

Nem Nem

Nem

A tarifálási adatok kitöltése után a Díjszámítás gombra kattintva elindul a kalkuláció.

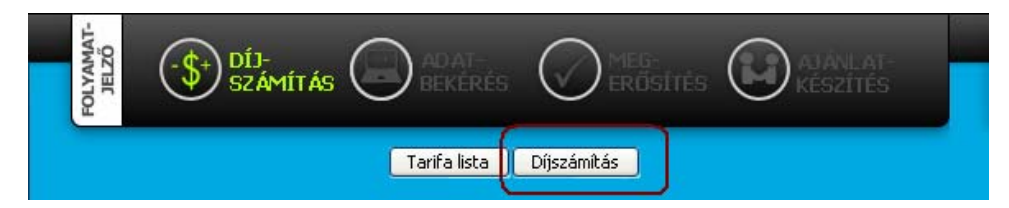

#### 1.5.3 Magyarázó szöveg

A mezők kitöltése során a képernyő jobb oldalán automatikusan megjelenik a mezőhöz tartozó magyarázat. A magyarázat szövegét az arra jogosult felhasználó tudja módosítani.

#### 1.5.4 Hiba az adatokban

Amennyiben a rögzített adatokban formai hiba van, a Díjszámítást követően a hibás tételeket a rendszer kiemeli a hiba okának megjelölésével. A hibás mező azonnal korrigálható, majd ezt

követően ismételt Díjszámítás gombot kell nyomni.

A díjszámítás csak formailag hibátlan adatokkal történik meg.

| Szerződés alapadatok |                                              |                              |           |  |  |  |  |
|----------------------|----------------------------------------------|------------------------------|-----------|--|--|--|--|
|                      | 🔞 Szerződés megkötésének oka :               | új autó tulajdonjogának megs | zerzése 🔽 |  |  |  |  |
|                      | 🔞 Belépési nyilatkozat :                     | Új belépő vagyok             | <b>~</b>  |  |  |  |  |
|                      | 🔞 Kockázat viselés kezdete :                 | 2008 . 10 . 16               |           |  |  |  |  |
|                      | 🔞 Fizetés módja :                            | Csekk                        | ~         |  |  |  |  |
| $\triangle$          | Éves fizetési ütem csak március 31-ig válasz | tható!                       |           |  |  |  |  |
|                      | 🔞 Fizetés üteme :                            | éves                         | <b>~</b>  |  |  |  |  |
|                      |                                              |                              |           |  |  |  |  |

#### 1.5.5 Díjszámítás

#### Díjak

| Tarifálás |         |             |           |            |           |          |
|-----------|---------|-------------|-----------|------------|-----------|----------|
| Biztosító | Fiz.mód | Fiz.gyakor. | Alapdíj   | Gyakor.díj | Éves díj  |          |
| TIR       | Csekk   | negyedéves  | 48 386 Ft | 9 678 Ft   | 38 712 Ft | MEGKÖTÖM |
| Garancia  | Csekk   | negyedéves  | 52 080 Ft | 10 416 Ft  | 41 664 Ft | MEGKÖTÖM |
| Signal    | Csekk   | negyedéves  | 44 736 Ft | 11 184 Ft  | 44 736 Ft | MEGKÖTÖM |
| KÖBE      | Csekk   | negyedéves  | 52 992 Ft | 13 248 Ft  | 52 992 Ft | MEGKÖTÖM |
| Posta     | Csekk   | negyedéves  | 53 500 Ft | 13 374 Ft  | 53 496 Ft | MEGKÖTÖM |
| MKB       | Csekk   | negyedéves  | 61 214 Ft | 13 773 Ft  | 55 092 Ft | MEGKÖTÖM |
| Uniqa     | Csekk   | negyedéves  | 65 523 Ft | 14 743 Ft  | 58 971 Ft | MEGKÖTÖM |
| Groupama  | Csekk   | negyedéves  | 60 400 Ft | 15 099 Ft  | 60 396 Ft | MEGKÖTÖM |
| K&H       | Csekk   | negyedéves  | 60 648 Ft | 15 162 Ft  | 60 648 Ft | MEGKÖTÖM |
| Union     | Csekk   | negyedéves  | 66 826 Ft | 16 371 Ft  | 65 484 Ft | MEGKÖTÖM |
| Generali  | Csekk   | negyedéves  | 84 996 Ft | 20 187 Ft  | 80 746 Ft | MEGKÖTÖM |
| Genertel  | Csekk   | negyedéves  | 75 714 Ft | 22 714 Ft  | 90 857 Ft | MEGKÖTÖM |

| Alapdíj                 | A biztosítás A0-s díja a kedvezmények figyelembe vételével.                                         |
|-------------------------|----------------------------------------------------------------------------------------------------|
| Gyakoriság szerinti díj | A biztosítás díja a bónusz és a kedvezmények figyelembe vételével a fizetési<br>ütemnek megfelelően |
| Éves díj                | A biztosítás éves díja a bónusz és a kedvezmények figyelembe vételével.                             |

#### Tarifálási hibák

A rendszer a tarifálás után visszaadja a biztosítókkal kapcsolatos kommunikáció során fellépő hibákat. Amennyiben az üzenet azonosító hibára utal, vegye fel a kapcsolatot a cégadminisztrátorral, aki a cégadatoknál ellenőrizni tudja a biztosítókhoz tartozó azonosítókat.

| Tarifálási hibák |                                        |
|------------------|----------------------------------------|
| Biztosító        | Hiba                                   |
| Aegon            | Felhasználó törzsszámot meg kell adni! |

A díjak és a tarifálási hibák alatt találja a tarifáláshoz rögzített adatokat. Az adatok változtatásával és ismételt Díjszámítás gomb megnyomásával az oldalon lévő díjak a módosított adatoknak megfelelően frissítésre kerülnek.

#### Biztosító kiválasztása

Az ügyfél számára megfelelő díj kiválasztása után a választott biztosító sorában lévő megnyomásával az ajánlathoz szükséges adatok megadásával folytatódik a folyamat.

MEGKÖTÖM

| Tarifálás |         |             | _         |            |           |          |
|-----------|---------|-------------|-----------|------------|-----------|----------|
| Biztosító | Fiz.mód | Fiz.gyakor. | Alapdíj   | Gyakor.díj | Éves díj  |          |
| TIR       | Csekk   | negyedéves  | 48 386 Ft | 9 678 Ft   | 38 712 Ft | MEGKÖTÖM |

#### 1.5.6 Adatbekérés ajánlathoz

Tarifa lista Díiszámítás Tovább

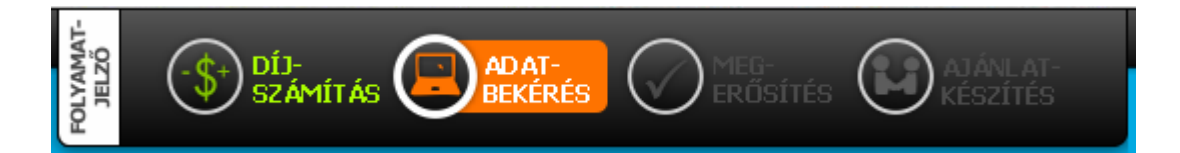

#### Funkciógombok

| Tarifalista | Visszalépés a tarifálások listájához                                                                                 |
|-------------|----------------------------------------------------------------------------------------------------|
| Díjszámítás | Visszalépés az előző oldalra, ahol a díjak szerepelnek. Visszalépve lehetőség van másik<br>biztosító kiválasztására. |
| Tovább      | Az ajánlathoz szükséges adatok kitöltése után a folyamat folytatódik.                                                |

# Gépjármű adatai

| - · · · | <br>        |
|---------|-------------|
| Jontori | <br>tinueat |
| ucplai  | <br>upusa.  |
|         |             |

- Forgalmi engedély száma:
- Forgalomi engedély kiállításának kelte:
- Alvázszám:
- Motorszám:
- Ajtók száma:
- Szín:
- Km. óra állás:

| 5200         |  |
|--------------|--|
| AA6767       |  |
| 2008 .10 .15 |  |
| 67687        |  |
| 676878       |  |
| 5            |  |
| Kék          |  |
| 0            |  |
|              |  |

| Mező neve                               | к/о | Értéke                    | Megjegyzés                                              |
|-----------------------------------------|-----|---------------------------|---------------------------------------------------------|
| Gépjármű típusa                         | К   | A gépjármű típusa         | A gyártmány megadása a díjszámítás előtt<br>megtörtént. |
| Forgalmi engedély<br>száma              | К   | Forgalmi engedély alapján |                                                         |
| Forgalmi engedély<br>kiállításnak kelte | К   | Forgalmi engedély alapján |                                                         |
| Alvázszám/<br>Motorszám                 | К   | Forgalmi engedély alapján |                                                         |
| Ajtók száma                             | К   | Forgalmi engedély alapján |                                                         |
| Km. Óra állás                           | 0   |                           | Ajánlaton szereplő adat, kitöltése nem kötelező         |

# Kedvezmények adatai

Legfiatalabb gyermek neve: Gyermek születési ideje:

| Mercis Tóni |      |      |  |
|-------------|------|------|--|
| 2000        | . 01 | . 01 |  |

| Mező neve                    | К/О | Értéke                  | Megjegyzés                                           |
|------------------------------|-----|-------------------------|------------------------------------------------------|
| Legfiatalabb<br>gyermek neve | К   | Gyermek neve            | Az adatok megadása a gyermekkedvezmény<br>feltétele. |
| Gyermek születési<br>ideje   | К   | Gyermek születési ideje |                                                      |

# Szerződés adatai

Szerződés aláírásának helye: Halasztott díjfizetés ? Kell megbízási szerzödés?

-Teljeskörü megbízást ad?

| Budapest |   |
|----------|---|
| Igen     | ~ |
| Igen     | ~ |
| Igen     | * |

| Mező neve                      | к/о | Értéke                                        | Megjegyzés                     |
|--------------------------------|-----|-----------------------------------------------|--------------------------------|
| Szerződés<br>aláírásának helye | К   | A dokumentumok<br>keltezéséhez szükséges adat |                                |
| Halasztott<br>díjfizetés?      | К   | Listából választható<br>Értéke: Igen/Nem      | Az alapértelmezett érték: Igen |
| Kell megbízási<br>szerződés?   | К   | Listából választható<br>Értéke: Igen/Nem      | Az alapértelmezett érték: Igen |
| Teljeskörű<br>megbízást ad?    | К   | Listából választható<br>Értéke: Igen/Nem      | Az alapértelmezett érték: Igen |

| Tulajdonos adatai                         |                                 |  |  |  |  |
|-------------------------------------------|---------------------------------|--|--|--|--|
| Tulajdonos neme :                         | férfi 💌                         |  |  |  |  |
| Állampolgárság :                          | Magyar 💌                        |  |  |  |  |
| Tulajdonos titulusa :                     | Dr. 💌                           |  |  |  |  |
| Vezetéknév:                               | Mercis                          |  |  |  |  |
| Keresztnév:                               | Manó                            |  |  |  |  |
| Keresztnév:                               |                                 |  |  |  |  |
| Anyja neve:                               | Dávid Éva                       |  |  |  |  |
| Születéskori név:                         |                                 |  |  |  |  |
| Születési dátum                           | 1973 . <mark>03 .</mark> 29     |  |  |  |  |
| Születés helye:                           | Baja                            |  |  |  |  |
| Adószám:                                  | 8388030620                      |  |  |  |  |
| Azonosító okmány típusa :                 | személyazonosító igazolvány 🛛 👻 |  |  |  |  |
| Okmány száma:                             | 789798                          |  |  |  |  |
| Kiállító hatóság:                         | Aaa                             |  |  |  |  |
| Lakcímigazolvány száma:                   | 32432                           |  |  |  |  |
| Telefon számok, e-mail címek              |                                 |  |  |  |  |
| E-mail:                                   | valaki@valami.hu                |  |  |  |  |
| Telefon:                                  |                                 |  |  |  |  |
| Mobil:                                    | 20/111111                       |  |  |  |  |
| Munkahelyi telefon:                       |                                 |  |  |  |  |
| Címe                                      |                                 |  |  |  |  |
| Irányítószám                              | 2500 Esztergom 💌                |  |  |  |  |
| Közterület neve                           | Árnyas utca 🛛 💌                 |  |  |  |  |
| Házszám:                                  | 11 - /                          |  |  |  |  |
| Emelet, ajtó:                             | 1. EM 💌                         |  |  |  |  |
| Levelezési címe                           |                                 |  |  |  |  |
| Levelezési cím és állandó cím megegyezik? | Igen 💌                          |  |  |  |  |
| Számlázás                                 |                                 |  |  |  |  |
| Számlát kér?                              | Igen 💌                          |  |  |  |  |
| Címzett a :                               | Tulajdonos 💌                    |  |  |  |  |
| Bankszámla adatai                         |                                 |  |  |  |  |
| Bankszámlaszám:                           | 11111111 - 11111111 - 00000000  |  |  |  |  |
| Bank neve:                                | INTER-EURÓPA BANK               |  |  |  |  |
| Számla tulajdonos neve:                   | Merc's Manó                     |  |  |  |  |
| Tarifa lista Díjszámítás                  | Tovább                          |  |  |  |  |

| Mező neve          | K/O | Értéke                    | Megjegyzés                                                                                                    |  |  |  |
|--------------------|-----|---------------------------|----------------------------------------------------------------------------------------------------|--|--|--|
| Tulajdonos<br>neme | К   | férfi/nő/jogi<br>személy  | Amennyiben a tulajdonos neme "jogi személy", akkor a következő adatokat kell kitölteni:                                                                                                    |  |  |  |
|                    |     |                           | Tulajdonos neme : jogi személy   Cégforma : Bt.   Cég neve: Image: Cég neve:   Képviselő neve: Image: Cég neve:   Képviselő beosztása: Image: Cég neve:   Adó ig. szám: Image: Cég neve:                  |  |  |  |
| Állampolgárság     | К   | Listából<br>választható   |                                                                                                    |  |  |  |
| Levelezési cím     | К   |                           | Levelezési címe     Levelezési cím és állandó cím megegyezik?     Nem     Levélküldés címzettje, ha nem azonos a     szerződőnevével:     Irányítószám     Közterület neve     Házszám:     Emelet, ajtó: |  |  |  |
| Adószám            | 0   | Kitöltése nem<br>kötelező | Amennyiben kitöltésre kerül, ellenőrzés fut rá.                                                                                                    |  |  |  |

Az adatok kitöltése után a **tovább** gomb megnyomásával folytathatjuk a munkát.

#### 1.5.7 Adatok megerősítése

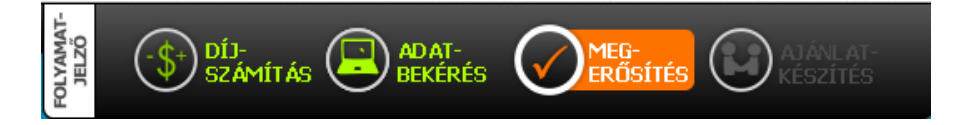

Az adatbekérés befejeztével megjelennek az ajánlathoz szükséges adatok ellenőrzésre. Az adatokon ezen a képernyőn már nem lehet módosítani.

A képernyőn az alábbi funkciógombokkal találkozhat:

| Tarifa lista       | Díjszámítás Adatmódosítá | ás Ajánlat elkészítése        |                                   |
|--------------------|--------------------------|-------------------------------|-----------------------------------|
| Tarifa lista       | Visszalépés a tarifálá   | sok listájához                |                                   |
| Díjszámítás        | Visszalépés a díjakat    | tartalmazó oldalra.           |                                   |
| Adatmódosítás      | Az adatok áttekintése    | e során tévesnek ítélt értéke | ek módosításához való visszatérés |
| Ajánlat elkészítés | e A folyamat folytatása  | a az ajánlat és egyéb szüksé  | ges dokumentumok létrehozásához   |

#### 1.5.8 Ajánlat

A dokumentumok .pdf formátumban készülnek el. Megtekintésükhöz szükséges egy segédprogram, amely, ha nincs a gépen az ikonra való kattintással telepíthető.

| MAT-             |                                                                                                    |
|------------------|----------------------------------------------------------------------------------------------------|
| FOLYA            | SZÁMÍTÁS 🔁 BEKÉRÉS 💟 ERŐSÍTÉS 🤍 KESZÍTÉS                                                                     |
| -                |                                                                                                    |
|                  |                                                                                                    |
| A 453<br>az alál | számú tarifáláshoz a(z) Signal biztosító ajánlata sikeresen elkészült az ajánlat letölthető<br>bbi linken:   |
|                  | A 453 számú tarifálás ajánlata                                                                               |
|                  | A 453 számú tarifálás megbízási szerződése                                                                   |
|                  | A 453 számú tarifálás nyilatkozata                                                                           |
| A hiv            | atkozásban letölthető pdf dokumentum <b>Adobe Reader</b> programmal tekinthető meg és nyomtatható ki         |
|                  | amennyiben, Önnek nincs meg ez a program az alábbi ikonra kattintva telepítheti számítógépére.<br>Ger Adobe: |

# 3. Szűrés, keresés

A *Tarifálások* képernyőn lehetőségünk van egy régebbi tarifálás betöltésére, megtekintésére, módosítására és ajánlat készítésére.

| Szűrés, keresé | S            |          |              |               |        |        |
|----------------|--------------|----------|--------------|---------------|--------|--------|
| Módozat:       | (Mind) 🔽     |          | Tarifaszám:  |               |        |        |
| Biztosító:     | (Mind) 🛛 🔽   |          | Ajánlatszám: |               |        |        |
| Státusz:       | (Mind)       | <b>*</b> | Oldal:       | 1 💌           |        |        |
| Online?:       | (Mind) 🔽     |          |              |               |        |        |
| Részletes szűr | rés          |          |              |               | Szűrés |        |
|                |              |          |              |               |        |        |
| Kock.v         | is.kezd.:    |          | -tól         | Tarif.dátuma: |        | -tól   |
|                |              |          | -ig          |               |        | -ig    |
| Névre l        | keresés:     |          |              | Cím/Rendszám: |        |        |
| Rész           | l. szűrés ki |          |              |               |        | Szűrés |

A *Szűrés, keresés* ablakban tudunk keresni eddigi tarifálásaink között. A keresés eredménye a *Tarifálások* ablakban jelenik meg.

| Mező      | Értékek                                                   | Megjegyzés |
|-----------|-----------------------------------------------------------|------------|
| Módozat   | A rendszerben elérhető módozatok közül választhat         |            |
|           | legördülő lista formátumban.                              |            |
| Biztosító | Az ajánlathoz kiválasztott biztosítók szerinti kereséshez |            |
|           |                                                           |            |

| Mező        | Értékek                                                    | Megjegyzés |
|-------------|------------------------------------------------------------|------------|
| Státusz     | A díjszámítás státusza szerinti kereséshez                 |            |
| Online?     | Online vagy az alkuszi rendszerben készült tarifálások     |            |
|             | szűrésére                                                  |            |
| Tarifaszám  | A tarifáló rendszer által adott tarifaszám                 |            |
| Ajánlatszám | Az ajánlaton szereplő ajánlatszám                          |            |
| Oldal       | A keresés eredményeként megjelent adatok több lapon        |            |
|             | helyezkedhetnek el. A lapok közötti váltást teszi lehetővé |            |
|             | ez a mező.                                                 |            |
|             |                                                            |            |

A keresési beállítások után a szűrés gombbal kell elindítani az adatok kiválasztását.

# 4. Tarifálások

A jogosultság függvényében a kezdőlapon látja a felhasználó az általa, a csoportja illetve a cége munkatársai által készített tarifálásokat.

| TARIFÁLÁS<br>Tarifálások<br>Kgfb tarifálás | Stá<br>Onl | itusz:<br>line?:<br>tészletes szű | (Mind) 🗸     | Oldal:     | 1 💌                     |         | Szűrés |    |
|--------------------------------------------|------------|-----------------------------------|--------------|------------|-------------------------|---------|--------|----|
|                                            | TARIE      | ÁLÁSOI                            | ĸ            |            |                         | _       |        |    |
|                                            | Tarifa     | Módozat<br>Biztosító              | Cím/Rendszám | Név        | Tarifáló<br>Csoport     | Státusz |        |    |
|                                            | 000453     | KGFB<br>Signal                    | LLL555       | Mercis Man | Kereskedő<br>Taliga Aut | Ajánlat | 00     | 0! |

| Mező neve             | Mező értéke                                                                     |
|-----------------------|---------------------------------------------------------------------------------|
| Tarifa                | A tarifálás sorszáma. A rendszer automatikusan adja.                            |
| Módozat/<br>Biztosító | A tarifálás módozata és a tételhez kiválasztott biztosító megjelenítése         |
| Név                   | Az ügyfél neve                                                                  |
| Tarifáló/             | A tarifálást vézgő munkatárs neve és a csoport (kereskedés, stb) neve, amelyhez |
| Csoport               | tartozik                                                                        |
| Státusz               | A tarifálás státusza                                                            |
|                       | Értéke lehet:                                                                   |
|                       | Törölt                                                                          |
|                       | Díjajánlat<br>Ajánlatkitöltés                                                   |
|                       | Ajánlat                                                                         |
|                       | Aláirt ajánlat                                                                  |
|                       | Lezart ajanlat<br>Feladott                                                      |

| A 0004      | 53 tarifálás el  | lőzménvei              |             |           |            |     |
|-------------|------------------|------------------------|-------------|-----------|------------|-----|
| Id          | Cím/Rendszám     | Dátum                  | Név         | Tarifáló  | Státusz    |     |
| 000511      |                  | 2008.10.16<br>22:43:46 | Dr. Mercis  | Kereskedő | Ajánlat    | • • |
| 000510      |                  | 2008.10.16<br>22:43:06 | Dr. Mercis  | Kereskedő | Díjajánlat | • • |
| 000509      |                  | 2008.10.16<br>22:26:10 | Dr. Mercis  | Kereskedő | Díjajánlat | 00  |
| •           | Betöltésre ker   | ül a díjkalku          | láció       |           |            |     |
| A tarifálá: | ssal kapcsolatos | információl            | k, dokument | umok.     |            |     |

# 4.1 Információ a tarifálásról

Az információkat a tarifálás sora melletti ogomb megnyomásával érjük el.

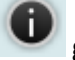

Az információs oldal tartalmát a következőkben ismertetjük.

# 4.2 Kötelező dokumentumok

Az oldalon felsorolásra kerülnek a biztosítás megkötéséhez szükséges dokumentumok, amelyeknek az alkuszcéghez be kell érkezni.

| Kötelező dokumentumok |                  |             |  |  |  |  |  |
|-----------------------|------------------|-------------|--|--|--|--|--|
|                       | Létrehoz/Módosít | Felhasználó |  |  |  |  |  |
| 🗌 Ajánlat             |                  |             |  |  |  |  |  |
| Megbízási szerződés   |                  |             |  |  |  |  |  |
|                       |                  | Rögzítés    |  |  |  |  |  |

Amikor a dokumentum beérkezik, a dokumentum típusa melletti pipával lehet jelölni. A Rögzítés gomb hatására a dokumentum mellé rögzítődik a pontos időpont és a rögzítő felhasználó neve.

| Kötelező dokumentumo  | ok                  |               |
|-----------------------|---------------------|---------------|
|                       | Létrehoz/Módosít    | Felhasználó   |
| 🔽 Ajánlat             | 2008.10.17 12:59:57 | Alkusz Aladár |
| 🔽 Megbízási szerződés | 2008.10.17 01:00:27 | Alkusz Aladár |
|                       |                     | Rögzítés      |

Ha minden dokumentum beérkezett, akkor a Tarifálások listájában a tarifálás mellől a 👫 eltűnik.

# 4.3 Megjegyzések

A tarifáláshoz megjegyzés rögzítésére van lehetőség. A megjegyzés rögzítése után a megjegyzés bekerül a Megjegyzések listába, ahol a későbbiekben is módosítható. A listában megjelenik a megjegyzés sorszáma, a rögzítés dátuma, a rögzítő felhasználó neve, a megjegyzés szövegének eleje 20 karakterig.

A megjegyzés elejére olyan címet vagy szöveget írjunk, ami utal a megjegyzés tartalmára, ezáltal könnyítve a szükséges információ megtalálását.

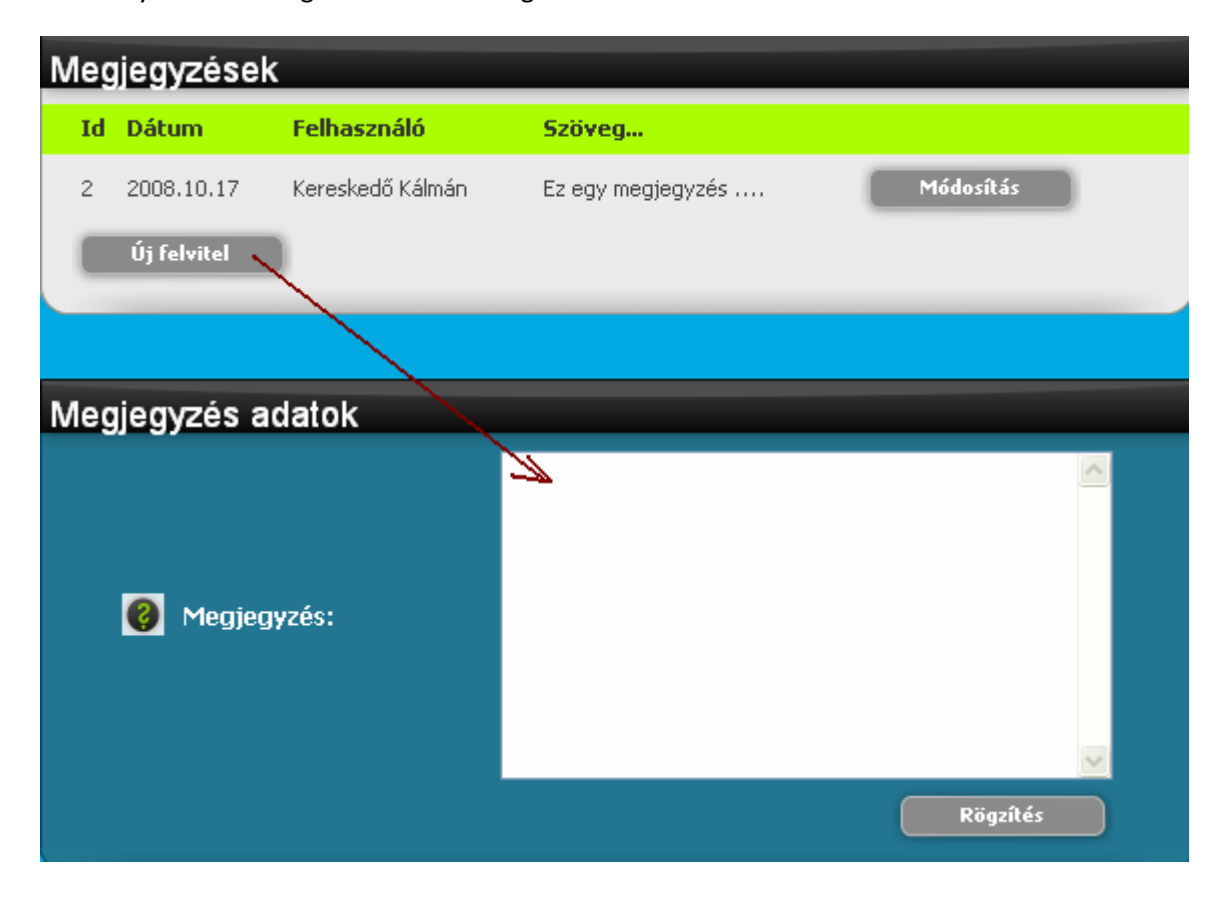

# 4.4 Dokumentumok

A tarifáláshoz rögzített dokumentumok ezen az oldalon elérhetőek .pdf formátumban.

A dokumentum a neve melletti 腿 ikonra való kattintással megnyitható.

| Pdf fájlok     |                       |                     |            |  |  |  |
|----------------|-----------------------|---------------------|------------|--|--|--|
| Fájlnév        | Dátum                 | Típus               |            |  |  |  |
| ny_453_511.pdf | 2008.10.16 - 23:58:05 | Nyilatkozat         | <b>R46</b> |  |  |  |
| mb_453_511.pdf | 2008.10.16 - 23:58:05 | Megbízási szerződés | <b>R46</b> |  |  |  |
| aj_453_511.pdf | 2008.10.16 - 23:58:05 | Ajánlat             | <u>846</u> |  |  |  |

# 4.5 Tarifálás információi, adatai

A Tarifálás infó oldalon látjuk a tarifálás létrozásához és a tarifálás adataihoz kapcsolódó információkat. Az adatok megtekintés formátumban jelennek meg, nem módosíthatóak.

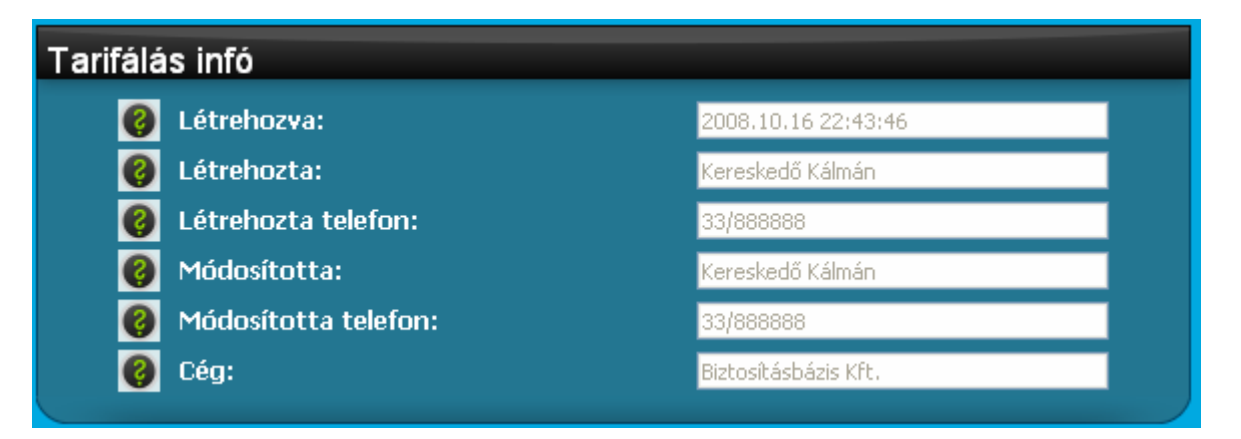

A szerződés, a tulajdonos és a gépjármű adatai lenyíló ablakban jelennek meg. A következő ablak tartalmát a Tovább gombbal vagy a címsorra való kattintással látjuk.

| Szerződés alapadatok           |                             |                                     |  |  |  |
|--------------------------------|-----------------------------|-------------------------------------|--|--|--|
| 0                              | Szerződés megkötésének oka: | új autó tulajdonjogának megszerzése |  |  |  |
| 0                              | Belépési nyilatkozat:       | Új belépő vagyok                    |  |  |  |
| 0                              | Kockázat viselés kezdete:   | 2008.10.16                          |  |  |  |
| 0                              | Fizetés módja:              | Csekk                               |  |  |  |
| 0                              | Fizetés üteme:              | negyedéves                          |  |  |  |
| Tovább>>                       |                             |                                     |  |  |  |
| Tulajdonos/Üzembentartó adatai |                             |                                     |  |  |  |
| Gépjármű adatai                |                             |                                     |  |  |  |

Információt találunk a kiadott díjakról és a választott biztosítóról, valamint a tarifálás során fellépett biztosítós rendszerekkel kapcsolatos kommunikációs hibákról, ami esetenként a díjak hiányát okozta.

| Tarifálás        |         |             |           |            |           |
|------------------|---------|-------------|-----------|------------|-----------|
| Biztosító        | Fiz.mód | Fiz.gyakor. | Alapdíj   | Gyakor.díj | Éves díj  |
| TIR              | Csekk   | negyedéves  | 48 386 Ft | 9 678 Ft   | 38 712 Ft |
| Garancia         | Csekk   | negyedéves  | 52 080 Ft | 10 416 Ft  | 41 664 Ft |
| Signal           | Csekk   | negyedéves  | 44 736 Ft | 11 184 Ft  | 44 736 Ft |
| KÖBE             | Csekk   | negyedéves  | 52 992 Ft | 13 248 Ft  | 52 992 Ft |
| Posta            | Csekk   | negyedéves  | 53 500 Ft | 13 374 Ft  | 53 496 Ft |
| MKB              | Csekk   | negyedéves  | 61 214 Ft | 13 773 Ft  | 55 092 Ft |
| Uniqa            | Csekk   | negyedéves  | 65 523 Ft | 14 743 Ft  | 58 971 Ft |
| Groupama         | Csekk   | negyedéves  | 60 400 Ft | 15 099 Ft  | 60 396 Ft |
| K&H              | Csekk   | negyedéves  | 60 648 Ft | 15 162 Ft  | 60 648 Ft |
| Union            | Csekk   | negyedéves  | 66 826 Ft | 16 371 Ft  | 65 484 Ft |
| Generali         | Csekk   | negyedéves  | 84 996 Ft | 20 187 Ft  | 80 746 Ft |
| Genertel         | Csekk   | negyedéves  | 75 714 Ft | 22 714 Ft  | 90 857 Ft |
|                  |         |             |           |            |           |
| Tarifálási hibák |         |             |           |            |           |
| Biztosító        | Hiba    |             |           |            |           |

| Dizcosico | Tilba                                  |
|-----------|----------------------------------------|
| Aegon     | Felhasználó törzsszámot meg kell adni! |